## Инструкция по заполнению электронного заявления на предоставление единовременной денежной выплаты выпускникам Самарской области

Подать электронное заявление на предоставление единовременной денежной выплаты выпускникам Самарской области (далее – выплата выпускникам) можно с использованием Социального портала министерства социально-демографической и семейной политики Самарской области (www.suprema63.ru).

Рекомендованный браузер - Google Chrome последней версии.

Воспользоваться возможностью подачи заявления в электронном виде могут граждане, зарегистрированные на Портале государственных услуг Российской Федерации (<u>www.gosuslugi.ru</u>) с подтвержденной учетной записью.

Для подачи электронного заявления необходимо на главной странице Социального портала перейти по ссылке «Выплата выпускникам 2022 года».

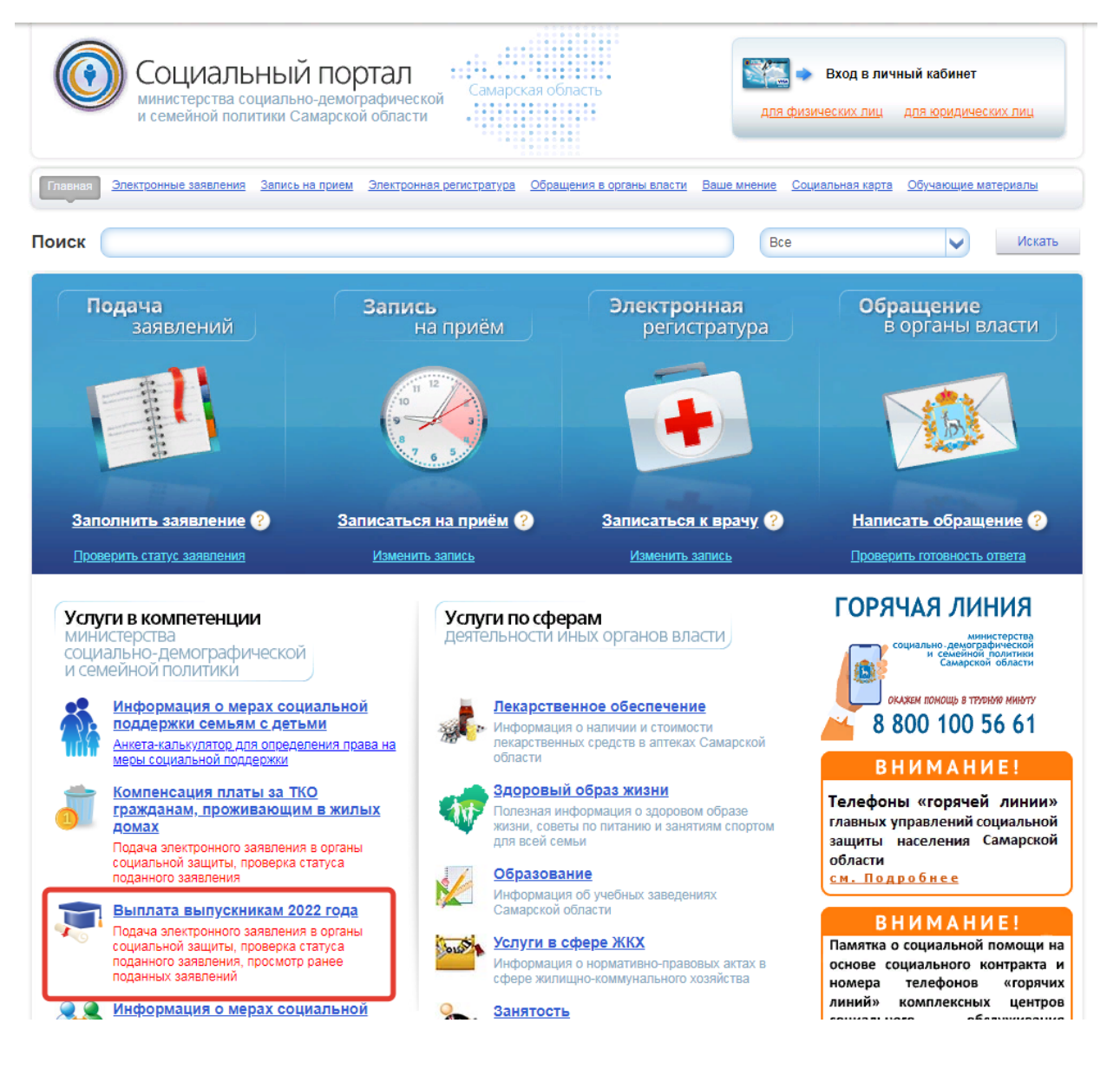

Далее необходимо пройти авторизацию в Единой системе идентификации и аутентификации Единого портала государственных услуг..

После авторизации станет доступной для заполнения интерактивная форма заявления.

## Заявление подается только выпускником:

Заявление на выплату выпускнику подается выпускником и только в случае достижения им возраста 14 лет.

На шаге 1 открывается форма для заполнения персональных данных выпускника.

Персональные данные выпускника автоматически заполняются на основе сведений из личного кабинета гражданина на Едином портале государственных услуг. Поля со звездочкой обязательны для заполнения.

## Заявление на предоставление единовременной денежной выплаты выпускникам образовательных организаций Самарской области

| 1 Персональные данные выпускни | ика                 |                 |            |
|--------------------------------|---------------------|-----------------|------------|
| Фамилия*                       | Имя*                | Отчество        |            |
| Дата рождения •                | Место рождения*     | СНИЛС*          |            |
| Пол*                           | Контактный телефон* | Адрес эл. почты | $\bigcirc$ |

Шаг 2. Необходимо заполнить адрес регистрации или проживания выпускника в Самарской области.

Поле «Заявитель» заполняется автоматически. В поле «Тип адреса» необходимо выбрать либо «Проживания», либо «Регистрации». Остальные поля заполняются с помощью выпадающих списков. В этом случае индекс и район определяться автоматически.

| Адрес                                                        |                                                               |
|--------------------------------------------------------------|---------------------------------------------------------------|
| Укажите адрес регистрации или про                            | живания выпускника в Самарской области                        |
| Выпускник*                                                   | Тип адреса*<br>Регистрации                                    |
| Территория*                                                  | Населенный пункт                                              |
| Улица*                                                       | Дом*                                                          |
| Квартира                                                     | Комната                                                       |
| Если у Вас не получилось заполнит<br>Заполнить адрес вручную | ть адрес с помощью справочников, введите его в следующем поле |
| Полный адрес (город, село, поселок, улица, док               | м, квартира)                                                  |
| Использовать для выплаты                                     |                                                               |
| Индекс                                                       |                                                               |
| Район*                                                       |                                                               |

В случае, если не удалось заполнить поля адреса с помощью выпадающих списков—, необходимо поставить галочку «Заполнить адрес вручную» и заполнить адрес в текстовом поле «Полный адрес».

| <ul> <li>Заполнить адрес вручную</li> </ul>                                        |           |          |
|------------------------------------------------------------------------------------|-----------|----------|
| 7                                                                                  |           |          |
| толный адрес (город, село, поселок, улица, дом, к<br>Толе обязательно к заполнению | зартира)* |          |
| <ul> <li>Использовать для выплаты</li> </ul>                                       |           |          |
|                                                                                    |           |          |
| 1ндекс*                                                                            |           |          |
| Іоле обязательно к заполнению                                                      |           |          |
|                                                                                    |           |          |
| Район*                                                                             |           |          |
| Топе обязательно к заполнению                                                      |           | <b>`</b> |
|                                                                                    |           |          |
|                                                                                    |           |          |
|                                                                                    |           |          |

Шаг 3. Необходимо заполнить данные о документах.

В форме необходимо заполнить паспортные данные выпускника. Поле «Заявитель» заполняется автоматически. В поле «Тип документа» необходимо выбрать «Паспорт гражданина РФ». Паспортные данные заполнятся автоматически из личного кабинета гражданина на Едином портале государственных услуг. Поля со звездочкой обязательны для заполнения.

| 3 Документы                        |                                                    |
|------------------------------------|----------------------------------------------------|
| Укажите данные паспорта выпускника |                                                    |
| Выпускник*                         | <sup>Тип документа*</sup><br>Паспорт гражданина РФ |
| Серия документа*                   | Номер документа*                                   |
| Дата выдачи *                      | Код подразделения*                                 |
| Кем выдан*                         |                                                    |

Шаг 4. Необходимо указать данные образовательных организаций выпускника.

| Укажите данные образов                                                                                                    | ательной организации, котору                                                  | ю закончил выпускни | (K  |  |
|----------------------------------------------------------------------------------------------------|-------------------------------------------------------------------------------|---------------------|-----|--|
| Город/Район*<br>Г. НОВОКУЙБЫШЕВ                                                                                                    | ск                                                                            |                     |     |  |
| Образовательное учреждение*                                                                                                    |                                                                               |                     |     |  |
| Поле обязательно к заполнению                                                                                                    |                                                                               |                     |     |  |
| OFPH*                                                                                                    |                                                                               |                     |     |  |
| Поле обязательно к заполнению<br>Длина ОГРН 13 цифр                                                                                                    |                                                                               |                     |     |  |
| Совпадает с ФИО выпуски                                                                                                    | ика, указанного на шаге 1                                                     |                     |     |  |
| Фамилия указанная в эттест                                                                                                    | ате об основном общем или средне                                              | образовании*        |     |  |
| Поле обязательно к заполнению<br>Вверите значение на русоком языке                                                                                                    | пе со основной сощей рый средне                                               | - copusobarrini     |     |  |
|                                                                                                    |                                                                               |                     |     |  |
| Имя -<br>Поле обязательно к заполнению                                                                                                    |                                                                               |                     |     |  |
|                                                                                                    |                                                                               |                     |     |  |
| Введите значение на русском языке                                                                                                    |                                                                               |                     |     |  |
| Введите значение на русском языке Отчество                                                                                                    |                                                                               |                     |     |  |
| Введите значение на русском языке<br>Отчество<br>Укажите данные образон                                                                                                    | ательной организации, в кото                                                  | ую поступил выпуск  | ник |  |
| Введите значение на русском языке<br>Отчество<br>Укажите данные образон<br>Город/Район*                                                                                                    | ательной организации, в кото                                                  | оую поступил выпуск | ник |  |
| Введите значение на русском языке<br>Отчество<br>Укажите данные образон<br>Город/Район*<br>Образовательное учреждение*                                                                                                    | ательной организации, в кото                                                  | ую поступил выпуск  | мик |  |
| Веедите значение на русском языке<br>Отчество<br>Укажите данные образон<br>Город/Район*<br>Образовательное учреждение*                                                                                                    | ательной организации, в кото                                                  | ую поступил выпуск  | мик |  |
| Веедите значение на русском языке<br>Отчество<br>Укажите данные образоп<br>Город/Район*<br>Образовательное учреждение*<br>Поле обязательно у заполнению<br>ОГРН*                                                                                                    | ательной организации, в кото                                                  | оую поступил выпуск | ник |  |
| Вевдите значение на русском языке<br>Отчество<br>Укажите данные образон<br>Город/Район*<br>Образовательное учреждение*<br>Поле обязательно к заполнению<br>ОГРН*<br>Поле обязательно к заполнению<br>Донна ОГРН 13 цифр                                                                                                    | ательной организации, в кото                                                  | оую поступил выпуск | ник |  |
| Веедите значение на русском языке<br>Отчество<br>Укажите данные образон<br>Город/Район*<br>Образовательное учреждение*<br>Поле обязательно к заполнению<br>ОГРН*<br>Сопранет из цибр<br>Сопранет с ФИО выпуски                                                                                                    | ательной организации, в кото<br>ика, указанного на шаге 1                     | ую поступил выпуск  | ник |  |
| Вединте значение на русском языке<br><u>Отчество</u><br>Укажите данные образон<br>Город/Район*<br>Образовательное учрендение*<br>поле обязательно с заполнению<br>ОГРН*<br>Поле обязательно с заполнению<br>Поле обязательно с заполнению<br>Поле обязательно с заполнению<br>Доние ОГРН 13 цирр<br>С соеледает с ФИО выпускя<br>Фамиллия, указанная в прика                                                                                                    | ательной организации, в кото<br>ика, указанного на шаге 1<br>е о зачисления*  | зую поступил выпуск | ник |  |
| Ведите значение на русскои ламе<br><u>Отчество</u><br>Укажите данные образон<br>Город/Район*<br>Образовательное учреждение*<br>ОГРН*<br>Поле обязательное заполнению<br>ОГРН*<br>Сопядает с оч/О выпусно<br>Сопядает с оч/О выпусно<br>Фанкуляк, учазанные в приказ<br>Поле обязательное заполнению<br>Фанкуляк, учазанные в приказ<br>Поле обязательное заполнению<br>Поле обязательное заполнению<br>Поле обязательное сове сове сове сове сове сове сове со | кательной организации, в кото<br>ика, указанного на шаге 1<br>е о зачислении* | эую поступил выпуск | ник |  |
| Ведите значение на русскои каме<br>Отчество<br>Укажите данные образон<br>Город/Раяон*<br>Образовательное учреждение*<br>Поле обязателько с заполнению<br>ОГРН*<br>Осовядает с ФНО выпуск<br>Фамиллия, указанная в прика.<br>Ведите значение на русскои каме                                                                                                    | кательной организации, в кото<br>ика, указанного на шаге 1<br>е о зачислении* | оую поступил выпуск | ник |  |

Сначала выбирается из списка район нахождения образовательной организации, которую закончил выпускник.

Затем выбирается наименование образовательной организации из выпадающего списка указанного района. ОГРН заполняется автоматически при выборе образовательной организации.

Далее указывается ФИО выпускника из документов об окончании образовательной организации.

Если ФИО выпускника из документов об окончании образовательной организации совпадает с ФИО, указанными на шаге 1 заполнения заявления, то ставится соответствующая галочка. В этом случае ФИО заполняется автоматически.

Совпадает с ФИО выпускника, указанного на шаге 1

Далее выбирается из списка район нахождения образовательной организации, в которую поступил выпускник.

| Укажите данные образов                                                                                                    | тельной организации, котор                                                 | ую закончил выпуски | ик           |  |
|----------------------------------------------------------------------------------------------------|----------------------------------------------------------------------------|---------------------|--------------|--|
| Город/Район*                                                                                                    |                                                                            |                     |              |  |
| Г. НОВОКУЙБЫШЕВС                                                                                                    | K                                                                          |                     |              |  |
| Образовательное учреждение*                                                                                                    |                                                                            |                     |              |  |
| Поле обязательно к заполнению                                                                                                    |                                                                            |                     |              |  |
| OFPH*                                                                                                    |                                                                            |                     |              |  |
| Поле обязательно к заполнению<br>Длина ОГРН 13 цифр                                                                                                    |                                                                            |                     |              |  |
| Совпадает с ФИО выпускни                                                                                                    | ка, указанного на шаге 1                                                   |                     |              |  |
|                                                                                                    |                                                                            |                     |              |  |
| Фамилия, указанная в аттеста                                                                                                    | ге об основном общем или средне                                            | м образовании*      |              |  |
| Введите значение на русском языке                                                                                                    |                                                                            |                     |              |  |
| Имя*                                                                                                    |                                                                            |                     |              |  |
| Поле обязательно к заполнению                                                                                                    |                                                                            |                     |              |  |
|                                                                                                    |                                                                            |                     |              |  |
| Введите значение на русском языке                                                                                                    |                                                                            |                     |              |  |
| Введите значение на русском языке<br>Отчество                                                                                                    |                                                                            |                     |              |  |
| Введите значение на русском языке<br>Отчество<br>Укажите данные образов                                                                                                    | тельной организации, в кото                                                | рую поступил выпус  | кник         |  |
| Введите значение на русском языке<br>Отчество<br>Укажите данные образов                                                                                                    | тельной организации, в кото                                                | рую поступил выпус  | кник         |  |
| Введите значение на русском языке<br>Отчество<br>Укажите данные образов<br>Город/Район*                                                                                                    | тельной организации, в котс                                                | рую поступил выпус  | кник         |  |
| Видите значение на русски языке<br>Отчество<br>Укажите данные образов<br>Город/Район*<br>Образовательное учреждение*                                                                                                    | тельной организации, в кото                                                | рую поступил выпус  | кник         |  |
| Вавдите значение на русской изыке<br>Отчество<br>Укажите данные образов<br>Город/Район*<br>Образовательное учреждение*                                                                                                    | тельной организации, в кото                                                | рую поступил выпус  | с <b>ник</b> |  |
| Вазанте наказание на русской ныме<br>Отчество<br>Укажите данные образов<br>Город/Район*<br>Образовательное учреждение*<br>Поле обязательно с заполнение                                                                                                    | ательной организации, в кото                                               | рую поступил выпус  | сник         |  |
| Вавдите значение на русскои изыке<br><u>Отчество</u><br>Укажите данные образова<br>Город/Район*<br>Образовательное учреждение*<br>Поле обязательно с заполнению<br>ОГРН*                                                                                                    | тельной организации, в кото                                                | рую поступил выпус  | кник         |  |
| Ваздите значение на русской ныше<br>Отчество<br>Укажите данные образов<br>Город/Район*<br>Образовательное учреждение*<br>Поле обязательно с заполнение<br>ОГРН**<br>Поле обязательно с заполнение<br>ОГРН**                                                                                                    | тельной организации, в кото                                                | рую поступил выпус  | кник         |  |
| Вавдите значание на русской начисе<br>Отчество<br>Укажите данные образова<br>Город/Район*<br>Образовательное учреждение*<br>Поле обязательно к заполнению<br>ОГРН*<br>Поле обязательно к заполнению<br>Поле обязательно к заполнению<br>Поле обязательно к заполнению<br>Поле обязательно с заполнению<br>Поле обязательно с заполнению<br>Поле обязательно с заполнению<br>Поле обязательно с само выпускин | тельной организации, в кото                                                | рую поступил выпус  | кник         |  |
| Ваздите значение на русскои изыке<br>Отчество<br>Укажите данные образов<br>Город/Район*<br>Образовательное учреждение*<br>Поле обязательное с заполнению<br>ОГРН*<br>Поле обязательное с заполнению<br>ОГРН*<br>Соевадеет с ФИО выпуские<br>Факилоне учреждение в описато                                                                                                    | ательной организации, в кото<br>ка, указанного на шаге 1<br>о защиг пации" | рую поступил выпус  | кник         |  |
| Вазанте значение на русской ныше<br>Отнество<br>Махите данные образова<br>Город/Район*<br>Образовательное учреждение*<br>Поле обязательно к заполнению<br>ОГРН*<br>Поле обязательно к заполнению<br>Соврадает с ФИО выпускни<br>Фамиллия, указанная в принказя<br>Флакиллия, указанная в принказя                                                                                                    | ательной организации, в кото<br>ка, указанного на шаге 1<br>о зачислении*  | рую поступил выпус  | КНИК         |  |
| Вандите значение на русскои языке<br>Отнество<br>Укажите данные образов<br>Город/Район*<br>Образовательное заполнению<br>ОСГРН*<br>Поле обязятельно с заполнению<br>ОСГРН*<br>Поле обязятельно с заполнению<br>ОСГРН*<br>Соевадает с ОНО выпуски<br>Фаниулия, указанные в принсаз<br>Поле обязятельно к заполнения<br>Поле обязятельно к заполнению<br>Самичили в принсаз<br>ОССР соевадает с ОНО выпуски    | ательной организации, в кото<br>ка, указанного на шаге 1<br>о зачислении*  | рую поступил выпус  | кник         |  |
| Вананта наказание на русской начие<br>Отчество<br>Укажите данные образова<br>Город/Район*<br>Образовательное учреждение*<br>Поле обязательное учреждение*<br>Поле обязательное учреждение*<br>Поле обязательное учреждение*<br>ОГРН**<br>Совпадает с он/О выпускни<br>Фаниулия, указанная в приказан<br>Поле обязательное на русской жанке<br>Имяя*                                                          | ательной организации, в кото<br>ка, указанного на шаге 1<br>о зачислении*  | рую поступил выпус  | кник         |  |

Затем выбирается наименование образовательной организации из выпадающего списка указанного района.

ОГРН заполняется автоматически при выборе образовательной организации. Все поля в данной форме обязательны для заполнения.

Далее указывается ФИО выпускника, указанные в приказе о зачислении.

Если ФИО выпускника из приказа о зачислении совпадает с ФИО, указанными на шаге 1 заполнения заявления, то ставится соответствующая галочка. В этом случае ФИО заполняется автоматически.

Совпадает с ФИО выпускника, указанного на шаге 1

Данные сведения заполняются для установления факта смены ФИО.

Шаг 5. Необходимо указать выплатные реквизиты.

Выплату выпускникам можно получить через почтовое отделение или через кредитную организацию.

| 5 | Выплатные реквизиты                                                                                                    |                         |
|---|----------------------------------------------------------------------------------------------------|-------------------------|
|   | В случае выбора способа получения выплаты через кредитную организацию указанный счет должен<br>принадлежать исключительно выпускнику |                         |
|   | Через почтовое отделение 🕜 Через кредитную организацию                                                                               |                         |
|   | Место получения выплаты                                                                                                    |                         |
|   | Поиск кредитной организации по БИК                                                                                                   |                         |
|   | Кредитная организация*                                                                                                    |                         |
|   | БИК кредитной организации*                                                                                                    |                         |
|   | Корреспондентский счет                                                                                                    |                         |
|   | Номер лицевого счета*                                                                                                    | $\langle \cdot \rangle$ |
|   |                                                                                                    |                         |

При выборе почтового отделения необходимо выбрать из списка место получения выплаты: на дому или в почтовом отделении.

При выборе кредитной организации необходимо выбрать кредитную организацию по БИК.

В случае получения через кредитную организацию указанный счет должен принадлежать выпускнику.

Наименование кредитной организации и Корреспондентский счет подтянутся автоматически при выборе кредитной организации.

Номер лицевого счета вносится вручную. Под строкой есть подсказка по заполнению поля. Поля со звездочкой обязательны для заполнения.

Далее необходимо нажать кнопку «Отправить заявление».

Посмотреть статус поданного заявления можно по ссылке «Выплата выпускникам 2022 года».

| ск                                                                                                    | В                                                                                                    | се Искат                                                                                                    |
|----------------------------------------------------------------------------------------------------|----------------------------------------------------------------------------------------------------|----------------------------------------------------------------------------------------------------|
| Подача Запи<br>заявлений                                                                                                    | сь Электронная<br>на приём регистратура                                                                                        | Обращение<br>в органы власти                                                                                       |
|                                                                                                    |                                                                                                    |                                                                                                    |
|                                                                                                    |                                                                                                    |                                                                                                    |
| Заполнить заявление ? Записаты                                                                                                    | зя на приём ??         Записаться к врачу ?                                                                                    | Написать обращение ?                                                                                               |
| Проверить статус заявления Измени                                                                                                    | ть запись Изменить запись                                                                                                    | Проверить готовность ответа                                                                                        |
| Услуги в компетенции<br>министерства<br>социально-демографической<br>и семейной политики                                                                          | Услуги по сферам<br>деятельности иных органов власти                                                                           | Сорячая линия<br>министерства<br>и семейровунисской<br>и семейровунистой<br>и семейровунистой<br>и семейровунистой |
| Информация о мерах социальной<br>поддержки семьям с детьми<br>Анкета-калькулятор для определения права на<br>месы социальной поддеожки                            | Лекарственное обеспечение<br>Информация о наличии и стоимости<br>лекарственных средств в аптеках Самарской<br>области          | окжен понощь в турние инноту<br>8 800 100 56 61                                                                    |
| Компенсация платы за ТКО<br>гражданам, проживающим в жилых<br>домах<br>Подача электронного заявления в органы                                                     | Здоровый образ жизни<br>Полезная информация о здоровом образе<br>жизни, советы по питанию и занятиям спортом<br>для всей семьи | Телефоны «горячей линии»<br>главных управлений социальной<br>защиты населения Самарской                            |
| социальной защиты, проверка статуса<br>поданного заявления<br>Выплата выпускникам 2022 года                                                                       | • Образование<br>Информация об учебных заведениях<br>Самарской области                                                         | см. Подробнее<br>В НИМАНИЕТ                                                                                        |
| <ul> <li>Подача электронного заявления в органы<br/>социальной защиты, проверка статуса<br/>поданного заявления, просмотр ранее<br/>поданных заявлений</li> </ul> | Услуги в сфере ЖКХ<br>Информация о нормативно-правовых актах в<br>сфере жилищно-коммунального хозяйства                        | Памятка о социальной помощи н<br>основе социального контракта<br>номера телефонов «горячи                          |
|                                                                                                    |                                                                                                    | линий» комплексных центро                                                                                          |

На рассмотрении

Номер заявления: 388488846

Август 2021 🔉